1. Acessar o site https://servicosdoservidor.planejamento.gov.br e clicar em SIGEPE Servidor.

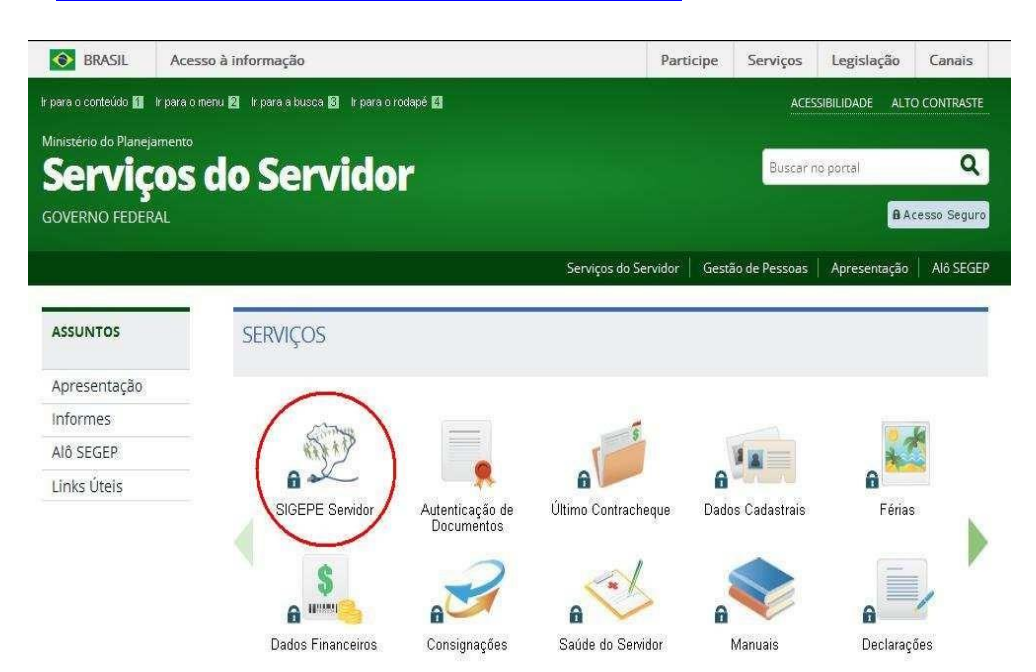

2. Selecionar a opção

Sou Servidor ou Pensionista e li as Instruções de Acesso

| Prezado(a) Servidor(a),<br>Seja bem vindo ao SIGEPE,<br>A Secretaria de Gestão Pública do Ministério do Planejamento apresenta o Sistema de Gestão de Pessoas do<br>Governo Federal – SIGEPE. Ele substituirá gradativamente as funcionalidades suportadas pelo Siape, Siape-CAD,<br>SIAPENet/Gestor e Extrator, trazendo uma série de inovações e melhorias nos processos de trabalho de gestão de<br>pessoas. | SISTEMA DE GESTÃO DE PESSOAS                                                                                                    |
|----------------------------------------------------------------------------------------------------|----------------------------------------------------------------------------------------------------|
| INSTRUÇÕES DE ACESSO                                                                                                    |                                                                                                    |
| SERVIDOR(A).<br>Se você já utilizava o SIAPENet/Servidor e acessava por meio de Identificação Única, usuário e senha, agora passa a<br>acessar o SIGEPE apenas com CPF e a mesma senha utilizada no SIAPENet/Servidor.                                                                                                    | Acesso ao SIGEPE<br>Usuário não auteriticado.<br>Selecione uma das opções:<br>Sou Servidor ou Pensionista e li as <u>Instruções de Acesso</u><br>O Sou Gestor de Pessoas e li as Instruções de Acesso |
| PENSIONISTA<br>Se voçê utilîzava o SIAPENet/Pensionista e acessava por méio de Matrícula, usuário e senha, agora passa a acessar o<br>SIGEPE apenas com o CPF e a mesma senha utilizada no SIAPENet/Pensionista.                                                                                                    | LOGIN COM CERTIFICADO DIGITAL<br>Se já possui certificado digital clique no<br>botáo "Certificado Digital" e informe o<br>código PIN.<br>Contentações Gerais                                          |

## 3. Na tela seguinte, clicar em Precisa de Ajuda?

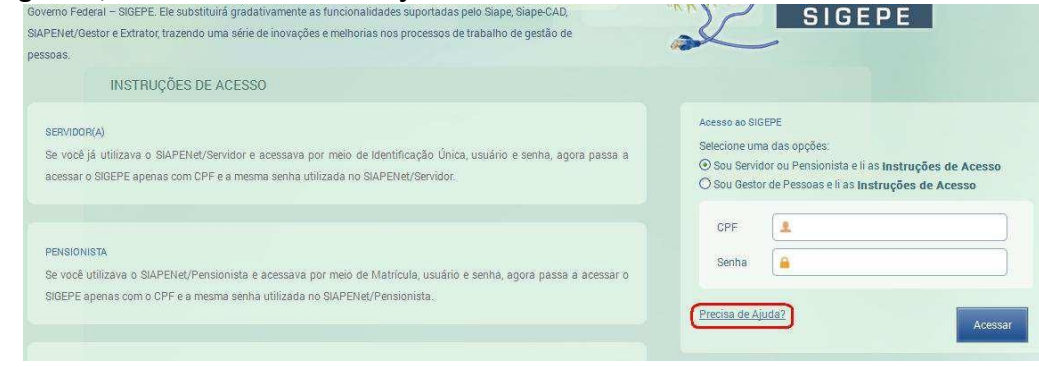

Universidade Federal do Sul e Sudeste do Pará Pró-Reitoria de Gestão de Pessoal Cidade Universitária - Rua dos Ipês - Bairro: Cidade Jardim Fone: (94) 2101-7152 MARABÁ – PA | CEP: 68000-500 - Brasil 4. Caso nunca tenha acessado o SIAPEnet ou o SIGEPE, deverá selecionar a opção "É o meu primeiro acesso ao SIGEPE e eu nunca acessei o SIAPEnet/Servidor ou o SIAPEnet/Pensionista". Clicar em AVANÇAR.

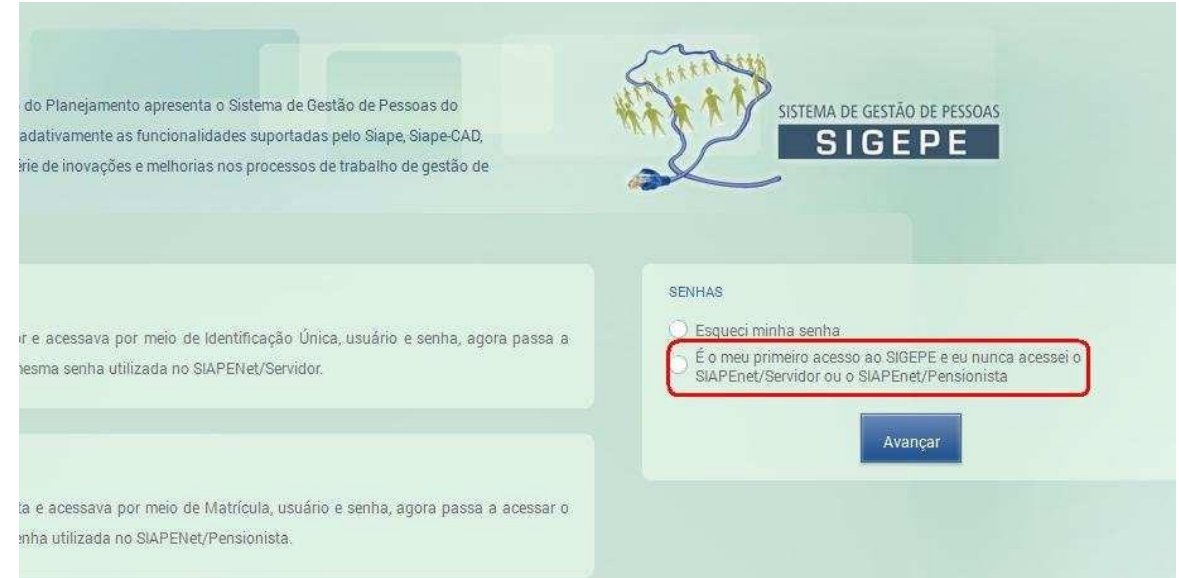

## 5. Inserir o número do CPF e CONTINUAR.

| STIEMA DE CESTÃO DE PESOAS<br>SI GEPE                        |  |
|--------------------------------------------------------------|--|
| Você está em: Segurança / Primeiro Acesso<br>Primeiro Acesso |  |
|                                                              |  |

**6.** O sistema solicitará seus dados. Inserir o CPF, data de nascimento, RG e local de expedição, o primeiro nome da mãe e clicar em **Recuperar Código.** Um código de segurança será enviado em seu e-mail.

| STITUM DE GESTÃO DE PESSONS<br>SI GE PE                            |
|--------------------------------------------------------------------|
| Você está em: Segurança Primeiro Acesso Confirmar Dados do Usuário |
| Confirmar Dados do Usuário                                         |
|                                                                    |
| Data de Nascimento: *                                              |
| RG (Número e UF). *                                                |
| Primeiro Nome da Mãe:                                              |
| Código de Segurança: *                                             |
| Conteúdo da Imagen: *                                              |
| ★ D O E 9<br>Alterar Imagem                                        |
| Continuar Vorta                                                    |
| Universidade Federal do Sul e Sudeste do Pará                      |

Cidade Universidade Federal do Sul e Sudeste do Para Pró-Reitoria de Gestão de Pessoal Cidade Universitária - Rua dos Ipês - Bairro: Cidade Jardim Fone: (94) 2101-7152 MARABÁ – PA | CEP: 68000-500 - Brasil 7. Inserir o código de segurança e o conteúdo da imagem e clicar em AVANÇAR/CONTINUAR.

| O código de segurança               | foi enviado para o endereço de | e-mail cadastrado. |  | × |
|-------------------------------------|--------------------------------|--------------------|--|---|
| c <b>ê está em:</b> Segurança / Rec | uperar Senha                   |                    |  |   |
| ecuperar Senha                      |                                |                    |  |   |
| °E *                                |                                |                    |  |   |
|                                     |                                |                    |  |   |
| ta de Nascimento: *                 |                                |                    |  |   |
|                                     |                                |                    |  |   |
|                                     |                                |                    |  |   |
| (Número e UF): *                    | Bh ]                           |                    |  |   |
|                                     |                                |                    |  |   |
| imeiro Nome da Mãe:                 |                                |                    |  |   |
| RENE                                |                                |                    |  |   |
| digo de Segurança: *                |                                |                    |  |   |
| HVC Re                              | cuperar Código                 |                    |  |   |
|                                     |                                |                    |  |   |
| nteúdo da Imagem: *                 |                                |                    |  |   |
| LSOW                                |                                |                    |  |   |
| JLSGW                               |                                |                    |  | 4 |
|                                     | Alterar Imagem                 |                    |  |   |
|                                     | ARCIGI II HOUCHI               |                    |  |   |

## 8. O SIGEPE encaminhará uma senha provisória por e-mail.

| Ole. |    |     |    |
|------|----|-----|----|
| UR   |    |     |    |
|      | GK | C/K | GK |

**9.** Entrar com o CPF e a senha fornecida pelo SIGEPE.

| Prezado(a) Servidor(a),<br>Seja bem vindo ao SIGEPE,<br>A Secretaria de Gestão Pública do Ministério do Planejamento apresenta o Sistema de Gestão de Pessoas do<br>Governo Federal – SIGEPE. Ele substituirá gradativamente as funcionalidades suportadas pelo Siape, Siape-CAD,<br>SIAPENet/Gestor e Extrator, trazendo uma série de inovações e melhorias nos processos de trabalho de gestão de<br>pessoas.<br>INSTRUÇÕES DE ACESSO | SISTEMA DE GESTÃO DE PESSOAS                                                                                                    |
|----------------------------------------------------------------------------------------------------|----------------------------------------------------------------------------------------------------|
| SERVIDOR(A)<br>Se você já utilizava o SIAPENet/Servidor e acessava por meio de Identificação Única, usuário e senha, agora passa a<br>acessar o SIGEPE apenas com CPF e a mesma senha utilizada no SIAPENet/Servidor.                                                                                                    | Acesso ao SIGEPE<br>Selecione uma das opções:<br>O 8ou Servidor ou Pensionista e li as <b>Instruções de Acesso</b><br>O 8ou Gestor de Pessoas e li as <b>Instruções de Acesso</b> |
| PENSIONISTA<br>Se você utilizava o SIAPENet/Pensionista e acessava por meio de Matrícula, usuário e senha, agora passa a acessar o<br>SIGEPE apenas com o CPF e a mesma senha utilizada no SIAPENet/Pensionista.                                                                                                    | CPF<br>Senha SENHA ENVIADA NO EMAIL<br>Precisa de Ajuda?.                                                                                                    |
| GESTOR(A) DE PESSOAS<br>Se você já utilizara o SIAPENet/Órgão, o acesso não muda. A senha é a mesma utilizada no SIAPENet/Órgão. Se já possui<br>certificado digital, clique no botão "Certificado Digital" e informe o código PIN.                                                                                                    | LOGIN COM CERTIFICADO DIGITAL<br>Se já possui certificado digital, cique no<br>botão "Certificado Digital" e informe o<br>código PIN.                                             |

Universidade Federal do Sul e Sudeste do Pará Pró-Reitoria de Gestão de Pessoal Cidade Universitária - Rua dos Ipês - Bairro: Cidade Jardim Fone: (94) 2101-7152 MARABÁ – PA | CEP: 68000-500 - Brasil

## 10. O SIGEPE informará que sua senha expirou. Clique em OK.

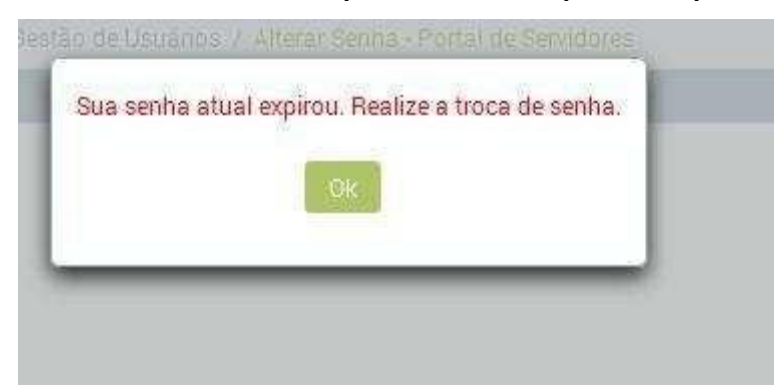

**11.** Preencha o formulário para criar a senha definitiva. Insira o CPF, a senha fornecida pelo SIGEPE e duas vezes a nova senha. Clique em avançar.

| SECEP<br>SIGE PE                                                                                                    |
|----------------------------------------------------------------------------------------------------|
| Você está em: Portal de Gestão de Pessoas / Área de Trabalho do Gestor / Gestão de Usuários / Alterar Senha - Portal de Servidores |
| Alterar Senha - Portal de Servidores                                                                                               |
| Senha Atuat: * SENHA ENVIADA AO E-MAIL Nova Senha: * NOVA SENHA                                                                    |
| Confirmação da Senha: * NOVA SENHA                                                                                                 |
| Atterar Sentia                                                                                                    |

**12.** Você já poderá acessar o SIGEPE com o CPF e a senha que criou.

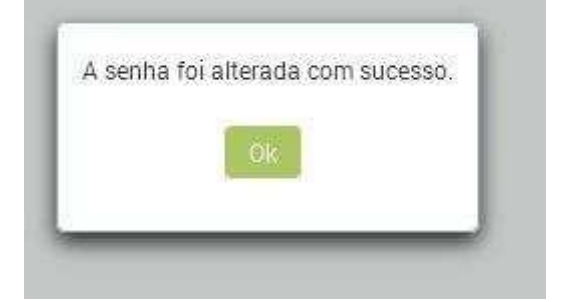

Universidade Federal do Sul e Sudeste do Pará Pró-Reitoria de Gestão de Pessoal Cidade Universitária - Rua dos Ipês - Bairro: Cidade Jardim Fone: (94) 2101-7152 MARABÁ – PA | CEP: 68000-500 - Brasil Pronto. A partir de agora você poderá acessar o site (<u>https://servicosdoservidor.planejamento.gov.br</u>) para obter todas as informações e serviços mostrados na página inicial, como, por exemplo, acessar seu contracheque, seus dados financeiros, conferir seus dados cadastrais, consignações entre outros.

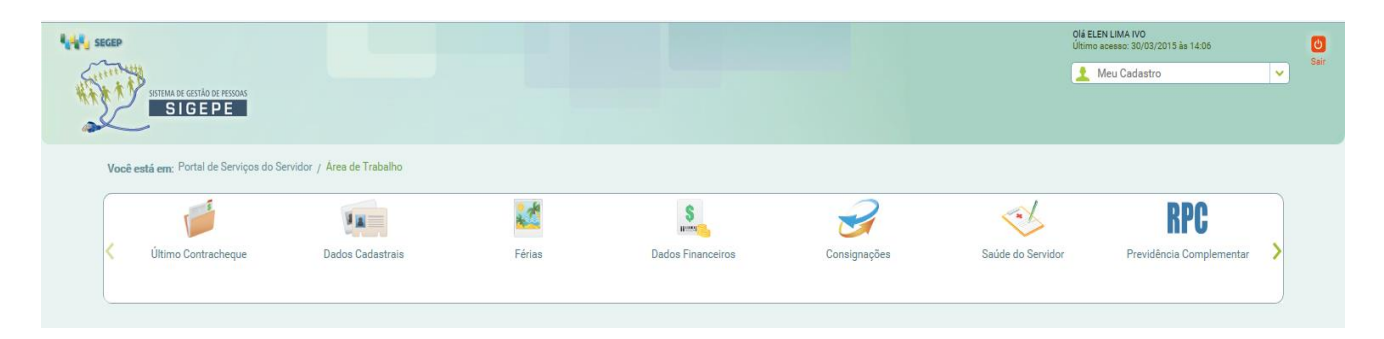

**LEMBRETE**: os dados deverão ser digitados conforme o cadastro no SIAPE. Entre em contato com a UPAG para confirmação. Mantenha seus dados atualizados.